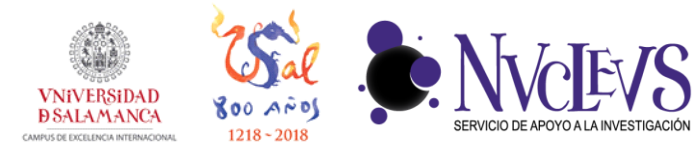

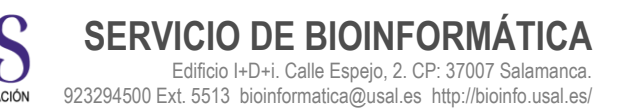

## **GUÍA DE INSTALACIÓN DE QSYNC**

- **1** Descargar la aplicación QSYNC para su sistema operativo:
- Windows: <u>https://eu1.qnap.com/Storage/Utility/QNAPQsyncClientWindows-4.0.2.1216.msi</u>
- Mac: <u>https://eu1.qnap.com/Storage/Utility/QNAPQsyncClientMac-3.0.0.1220.dmg</u>

**2** Una vez descargado, hacemos abrimos el archivo descargado y comenzamos la instalación. Pulsar en 'Agree'.

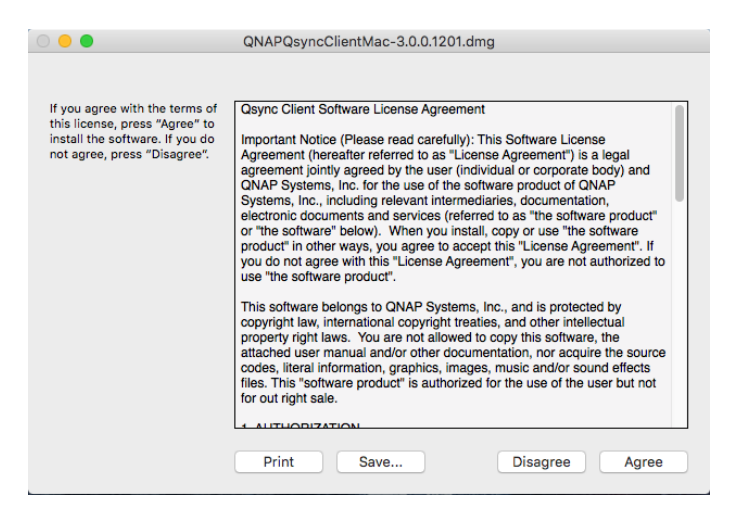

**3** Pulsar en la caja de la ventana.

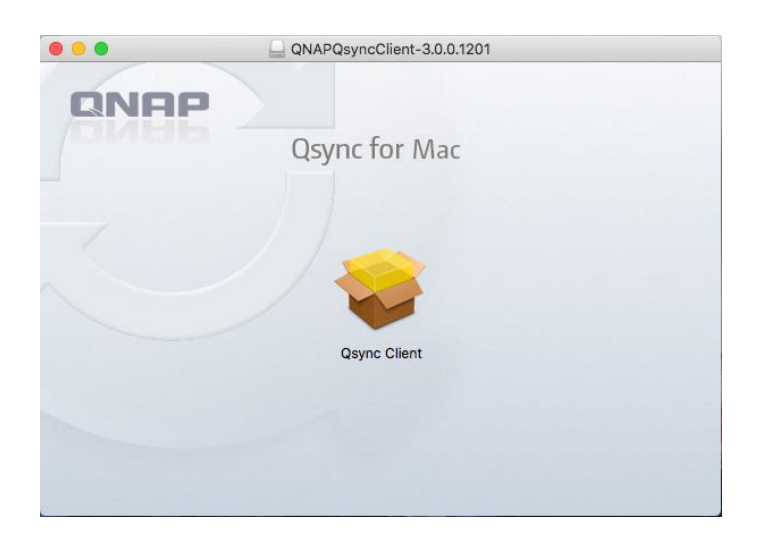

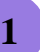

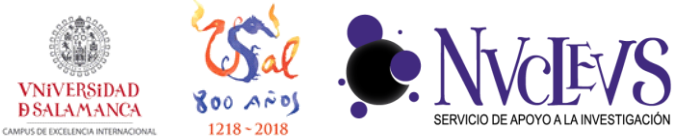

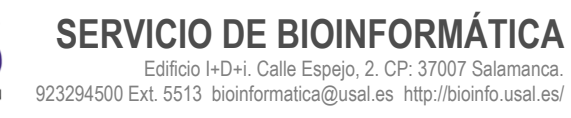

**4** Pulsar en 'Continue'.

|                    | Welcome to the Qsync Client Installer                                    |
|--------------------|--------------------------------------------------------------------------|
| Introduction       | You will be guided through the steps necessary to install this software. |
| Destination Select |                                                                          |
| Installation Type  |                                                                          |
| Installation       |                                                                          |
|                    |                                                                          |

## 5 Pulsar en 'Install'.

|                                                                                                    | 💝 Install Qsync Client                                                                                                    |  |
|----------------------------------------------------------------------------------------------------|----------------------------------------------------------------------------------------------------|--|
| <ul> <li>Introduction</li> <li>Destination Select</li> <li>Installation Type</li> <li>Installation</li> <li>Summary</li> </ul> | Install Qsync Client Standard Install on "OSX10.11" This will take 33,3 MB of space on your computer. Click Install to perform a standard installation of this software on the disk "OSX10.11". |  |
|                                                                                                    | Change Install Location<br>Go Back Install                                                                                                    |  |

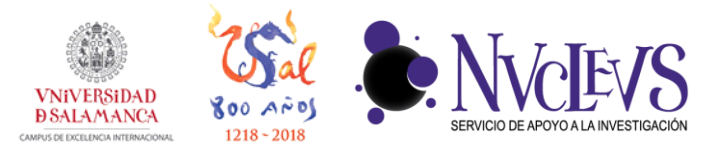

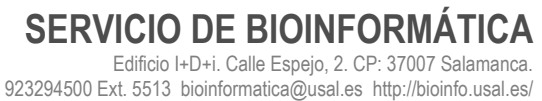

6 Introduce credenciales de instalación de su sistema operativo.

|                                             | 🥪 Install Qsync Client                                                         |
|---------------------------------------------|--------------------------------------------------------------------------------|
| <ul><li>Introduc</li><li>Destinat</li></ul> | Installer is trying to install new software. Type your password to allow this. |
| Installat                                   | Username:                                                                      |
| Installati                                  | Password:                                                                      |
| Summar                                      |                                                                                |
|                                             | Cancel Install Software                                                        |
|                                             |                                                                                |
|                                             |                                                                                |
|                                             |                                                                                |
|                                             | Change Install Location                                                        |
|                                             | Go Back Install                                                                |

7 Si la instalación ha finalizado con éxito aparecerá esta ventana. Pulsar en 'Close'.

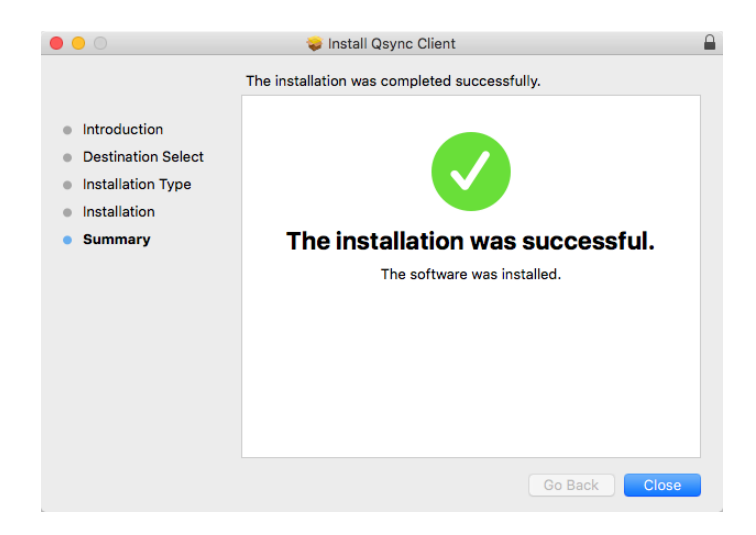

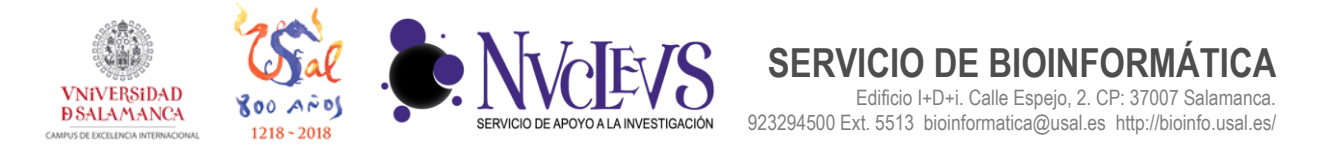

8 Ahora hay que configurar su cuenta en Qsync, para esto introducir los datos de acceso a Biodata tal y como muestra la figura. Rellenamos el nombre de nuestro servidor de archivos "**biodata.usal.es**", marcamos la casilla de "**Inicio de sesión segura (https)**", escribimos nuestro usuario y contraseña y pulsamos en Aplicar.

| QNI | AP.                                 |                |                                                                                                    |               |       | — ×       |
|-----|-------------------------------------|----------------|----------------------------------------------------------------------------------------------------|---------------|-------|-----------|
| C   | Qsync                               |                |                                                                                                    | Configuración | Ayuda | Acerca de |
|     | Bienvenido a<br>Seleccione un NAS p | oara sincroniz | ración de archivos con la carpeta Qsync asignada en si                                                                  | u equipo.     |       |           |
|     | Bu                                  | uscar el NAS   | Buscar un NAS • / biodata.usal.es                                                                                       | ?             |       |           |
|     |                                     |                | Tu_Usuario                                                                                                    |               |       |           |
|     |                                     |                | <ul> <li>✓ Inicio de sesión segura (https)</li> <li>□ Seleccione automáticamente el mejor método de conexión</li> </ul> | ?             |       |           |
|     |                                     |                | Asignar un nombre para identificar este equipo en su NAS<br>CARLOS-PC                                                   |               |       |           |
|     |                                     |                |                                                                                                    |               |       |           |
|     |                                     |                |                                                                                                    |               |       |           |
|     |                                     |                |                                                                                                    | Aplicar       | Ca    | incelar   |

**9** Ahora nos permitirá seleccionar la carpeta a la que vamos a acceder desde QSYNC. Nos aparecen en la parte izquierda las carpetas a las que tenemos acceso en el servidor y en la parte derecha la carpeta del nuestro ordenador donde se sincronizaran los archivos. Pulsar siguiente, cambiar según sus preferencias de sincronización de carpetas y pulsar finalizar para que se empiece la sincronización de archivos.

| QNF | 9P                                                                 |                                                               |                         |                                           |       | — ×       |
|-----|--------------------------------------------------------------------|---------------------------------------------------------------|-------------------------|-------------------------------------------|-------|-----------|
| S   | Qsync                                                              |                                                               |                         | Configuración                             | Ayuda | Acerca de |
|     | Seleccionar car<br>Las carpetas pareadas o<br>compartidas del NAS. | p <b>etas para sincroni</b> :<br>Jesignadas de su dispositivo | zar<br><sup>Iocal</sup> | que se van a sincronizar con las carpetas |       |           |
|     | Carpetas compartidas er                                            | el NAS                                                        |                         | 🛄 Carpeta local pareada                   |       |           |
|     | /home/.Qsync                                                       | 15.7 KB                                                       | сÐ                      | C:\Users\Carlos\Qsync                     | -     |           |
|     |                                                                    |                                                               |                         |                                           |       |           |
|     |                                                                    |                                                               |                         | < Atrás Siguiente                         | > C   | ancelar   |

4

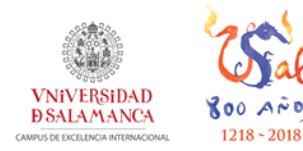

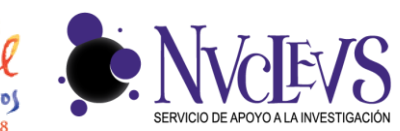

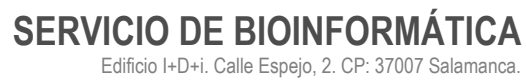

Edificio I+D+i. Calle Espejo, 2. CP: 37007 Salamanca. 923294500 Ext. 5513 bioinformatica@usal.es http://bioinfo.usal.es/

| Editar o eliminar las carpetas pareada<br>hacer ninguna modificación. | s de su dispositivo                  | local. Haga clic en "Siguien | te" para conti | nuar     | sin |
|-----------------------------------------------------------------------|--------------------------------------|------------------------------|----------------|----------|-----|
| Carpetas compartidas en el NAS                                        |                                      | 🛄 Carpeta local pareada      |                |          |     |
| /home/.Qsync                                                          | $\stackrel{\leftarrow}{\rightarrow}$ | C:\Users\Carlos\Qsync        |                | $\times$ | Ľ   |
|                                                                       |                                      |                              |                |          |     |
|                                                                       |                                      |                              |                |          |     |
|                                                                       |                                      |                              |                |          |     |
|                                                                       |                                      |                              |                |          |     |
|                                                                       |                                      |                              |                |          |     |
|                                                                       |                                      |                              |                |          |     |

7 Si todo ha ido bien, los archivos que tengamos en ésta carpeta, se sincronizarán de forma automática con la carpeta ".Qsync" del directorio de cada usuario (Home).

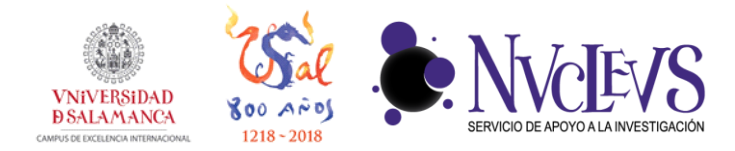

## COMPARTIR ARCHIVOS CON QSYNC

SERVICIO DE BIOINFORMÁTICA

923294500 Ext. 5513 bioinformatica@usal.es http://bioinfo.usal.es/

Edificio I+D+i. Calle Espejo, 2. CP: 37007 Salamanca.

Puede compartir archivos enviando los enlaces de descarga a aquellas personas que no tengan acceso al servidor o no hayan instalado la utilidad Qsync Client.

1 En Mac, despliegue el menú contextual del archivo que desee compartir en la carpeta local de Qsync, seleccione "Qsync Service", seleccione la opción "Share the link" y pulse en "Apply".

| Qsync Se    | rvice                                                |
|-------------|------------------------------------------------------|
|             |                                                      |
| Please choo | se one of the following actions.                     |
| 0           | Share the link                                       |
| $\bigcirc$  | Delete this folder/file but keep its copy on the NAS |
|             |                                                      |
|             |                                                      |
|             |                                                      |
|             |                                                      |

**2** Puede pulsar en "Advanced" para configurar otras opciones para el vínculo compartido, incluyendo la fecha de caducidad del vínculo o contraseña. Pulse 'Ok' para aceptar.

| Expiration date | <ul> <li>Valid until</li> <li>Always valid</li> </ul> | 12/ 2/ 2017 |        |
|-----------------|-------------------------------------------------------|-------------|--------|
| Password        |                                                       |             | Random |
|                 |                                                       |             |        |
|                 |                                                       | Cancel      | ОК     |

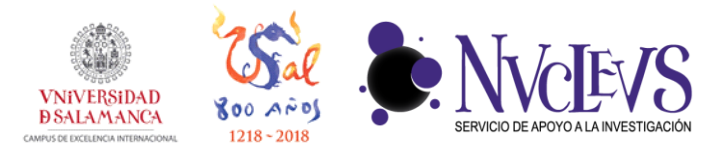

SERVICIO DE BIOINFORMÁTICA Edificio I+D+i. Calle Espejo, 2. CP: 37007 Salamanca. 923294500 Ext. 5513 bioinformatica@usal.es http://bioinfo.usal.es/

**3** Finalmente pulse en "create" y le aparecerá una ventana con el enlace al archivo que podrá copiar y enviar por e-mail.

| Please make sure you have    | configured your email server settings first.              |            |
|------------------------------|-----------------------------------------------------------|------------|
| Go to [Preference] > Mail to | o check the details.                                      |            |
| Selected item(s): 1 File     | (s)                                                       |            |
|                              |                                                           |            |
| <u>To:</u>                   |                                                           | ?          |
| Subject:                     | To Share With You!                                        |            |
| Content:                     | Dear Friend(s),                                           |            |
|                              | I've shared the following file(s) with you using the QNAP | Turbo NAS: |
| Domain name/IP:              | biodata.usal.es                                           | \$         |
|                              | Create the SSL link(s) (https://)                         |            |
|                              | Advanced                                                  |            |
|                              | Advanceu                                                  |            |
|                              |                                                           |            |

7